# PANDUAN UNGGAH MANDIRI KARYA ILMIAH

# I. Pengantar

- 1. Unduh Form Surat Keterangan Bebas Pustaka, form Persetujuan, dan form Pernyataan Publikasi melalui <u>http://docrepository.undana.ac.id</u> pada menu "Panduan". Form Pernyataan Publikasi khusus digunakan untuk artikel yang telah dipublikasi atau sudah diterima untuk diterbitkan pada jurnal Fakultas/Prodi/institusi lainnya. Artikel yang telah diterbitkan wajib menyertakan *Letter of Acceptance* (LoA) dari dewan redaksi.
- 2. Dokumen (hasil pengisian form) pada poin 1 dan artikel disatukan dalam satu folder dengan format penamaan folder : NIM\_Nama calon wisudawan. Format dokumen : Surat Keterangan Bebas Pustaka (doc/docx), Persetujuan Publikasi dan Pernyataan Publikasi serta Artikel (PDF). Selanjutnya Dokumen tersebut dicompress menggunakan *Winrar* dan dikirim ke email:<u>uptperpustakaan@undana.ac.id</u>

3. Setelah calon wisudawan (CW) mengirim dokumen pada poin 2, petugas verifikator akan memverifikasi hasil unggahan skripsi melalui laman <a href="http://skripsi.undana.ac.id">http://skripsi.undana.ac.id</a> dan dokumen yang dikirim melalui email <a href="http://upterpustakaan@undana.ac.id">uptperpustakaan@undana.ac.id</a> Setelah diverifikasi dan dinyatakan lengkap dan *valid*, CW akan menerima *invoice* (kode VA) via email dari UPT Perpustakaan untuk membayar biaya administrasi Surat Keterangan Bebas Pustaka sejumlah Rp.5000 (lima ribu rupiah). Setelah membayar biaya administrasi, CW akan menerima Surat Keterangan Bebas Pustaka (SKBP) via email UPT Perpustakaan.

# II. Mengisi Daftar Pengunjung

Masuk laman <u>http://skripsi.undana.ac.id</u>  $\rightarrow$  a) klik titik tiga  $\rightarrow$  b) klik *visitor counter.* 

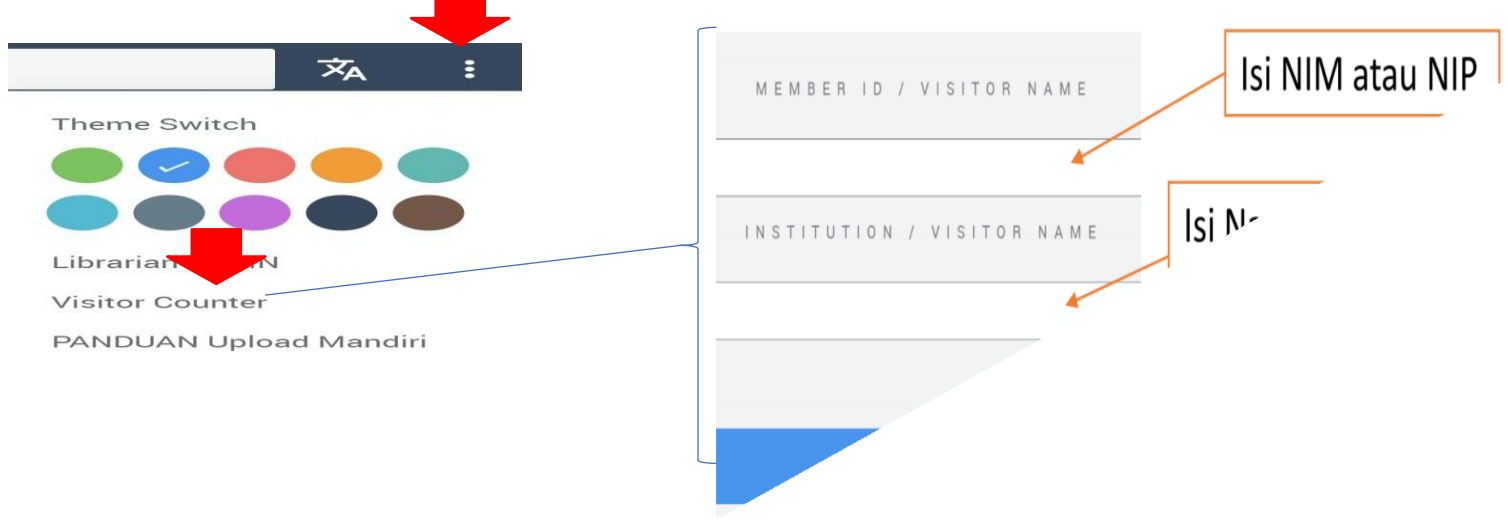

Setiap pengunjung <u>http://skripsi.undana.ac.id</u> wajib mengisi daftar pengunjung (*visitor counter*)

# III. Tahapan Unggah Skripsi/Tesis/Disertasi

1. Masuk laman <u>http://skripsi.undana.ac.id</u> → a) klik Unggah Mandiri
 → b) klik Register

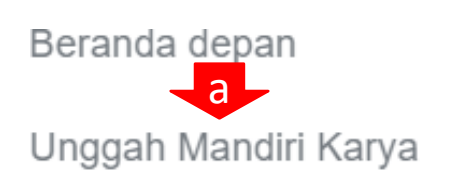

Panduan Unggah Mandiri

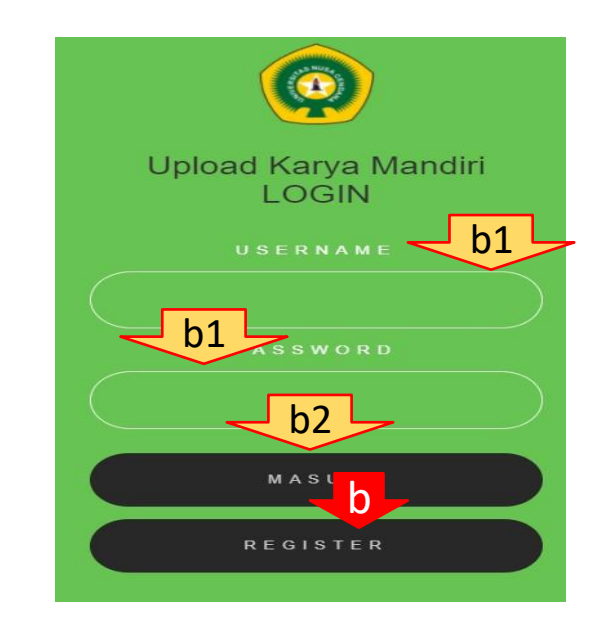

Apabila sebelumnya telah melakukan registrasi: b1) isi username dan password→ b2) klik Masuk

# c) Isi form pendaftaran $\rightarrow$ d) klik Register $\rightarrow$ e) Isi NIM $\rightarrow$ f) isi password $\rightarrow$ g) klik Masuk

Form Pendaftaran Repository Unggah Mandiri Perpustakaan SETIADI

| Nomor Indu  | ık Mahasiswa    |                  |                           |
|-------------|-----------------|------------------|---------------------------|
| Nomor In    | nduk Mahasiswa  |                  |                           |
| Nama Leng   | kap             |                  | Upload Karya Man<br>LOGIN |
| Nama Le     | engkap          |                  | esernam                   |
| Email       | Email msh aktif |                  |                           |
| Email       |                 |                  | PAS                       |
| Fakultas    |                 | Isi form→lengkap |                           |
| Masukka     | an Fakultas     | & benar          | g-                        |
| Prodi       |                 |                  |                           |
| Masukka     | an Prodi        |                  |                           |
| Password    |                 |                  |                           |
| Passwor     | d               |                  |                           |
| Ulangi Pass | sword           |                  |                           |
| Ulangi Pa   | assword         |                  |                           |
|             | d               |                  |                           |
|             | Register        |                  |                           |

2. Isi Form dan Unggah Karya Ilmiah
a) Klik Mahasiswa→ b) klik unggah karya→ c) pilih jenis karya ilmiah yang akan diunggah→ d) klik *Next*

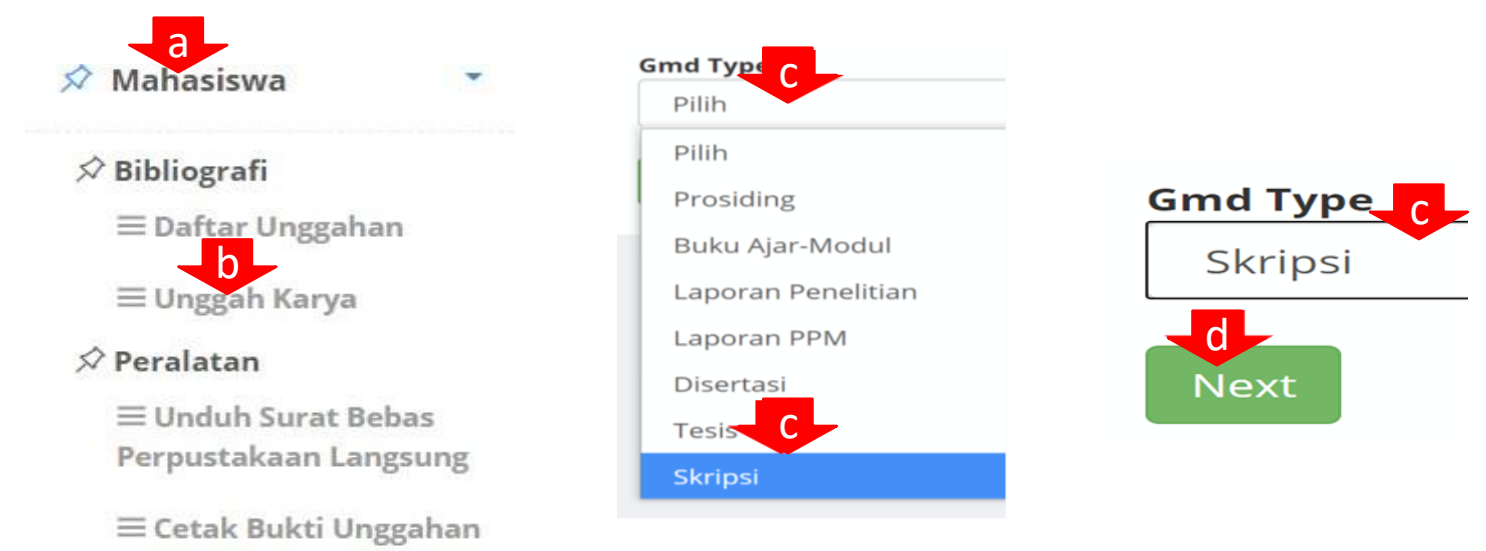

3. a) Pilih *Item Type* (mis, skripsi) → b) *copy-paste* judul (huruf kapital setiap awal kata kecuali pada awal kata depan/penghubung) → c) klik *Add Author.* 

| Item Type                                                                                                    |
|----------------------------------------------------------------------------------------------------|
| Skripsi                                                                                                    |
| Title                                                                                                    |
| Studi Tentang Otonomi Desa Terhadap Pelaksanaan Kegiatan Pembangunan Fisik di Desa Penfui Timur, Kecamatan Kupang Tengah, Kabupaten Kupan |
| Author                                                                                                    |
| Add Author(s)                                                                                                    |

4. Ketik beberapa huruf/kata nama penulis, jika nama penulis muncul→sorot dan pilih/klik → pilih Nama Orang → pilih Penulis → *Insert To Bibliography* → klik OK. Ulangi jika nama penulis lebih dari satu orang. Setelah selesai, tutup.

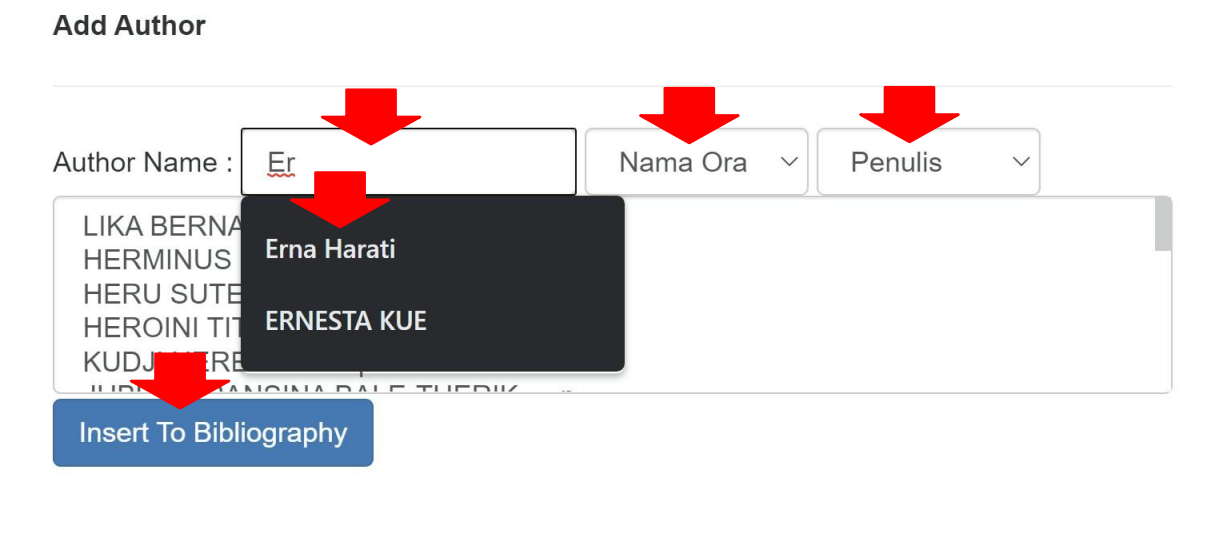

Authors/Roles

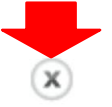

# 5. Isi NIM dan email penulis

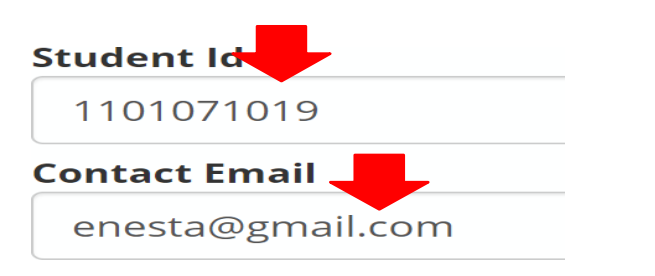

6. Isi nama dan NIP pembimbing serta pilih status (supervisor). Setelah selesai mengisi pembimbing, klik tanda silang (x)

# Data pembimbing belum ada dalam database:

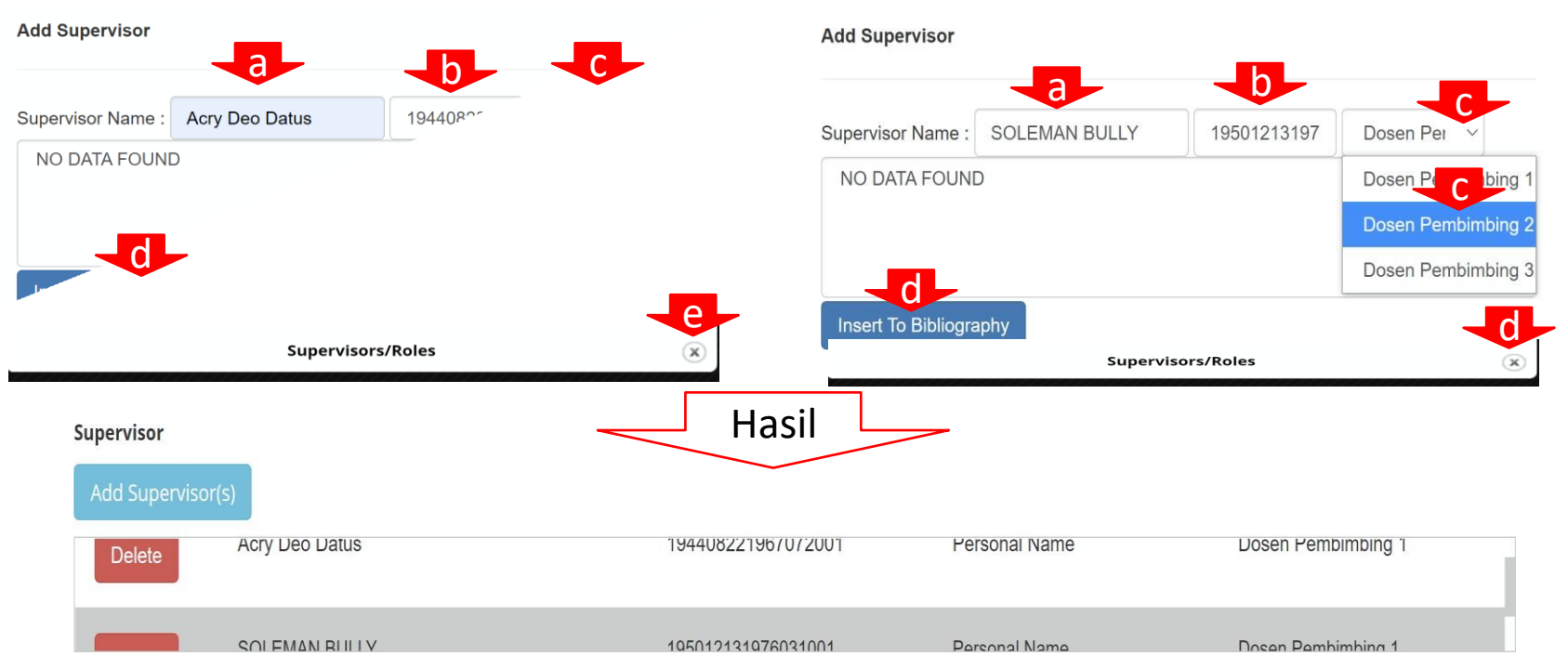

# Data pembimbing ada dalam database:

Ketik bagian nama pembimbing dalam kotak di depan *Supervisor*  $Name \rightarrow$  pilih nama pembimbing berserta NIP (jika sudah ada dalam *database*).

## Contoh:

-

Add Supervisor

| Supervisor Name :   | Pau                        |             | Supervisor ID | D- |
|---------------------|----------------------------|-------------|---------------|----|
| PAULUS UN - 19      | 621231198803               | 101         |               |    |
| PAULUS ND L T       | RATOEBANDJ                 | OE - 195711 | 24198802      |    |
| PAULINA RIWU (      | GAH - 1960062              | 8198603200  | )1            |    |
| PAUL G. TAMEL       | AN - 19670225 <sup>2</sup> | 1992031001  |               |    |
| PAULINA YURITI      | HA AMTIRAN -               | 1975061     |               |    |
|                     |                            |             |               |    |
| Insert To Bibliogra | aphy                       |             |               |    |

# 7. Penguji (*examiner*): Isi nama, NIP, dan status → seperti pada contoh nomor 6.

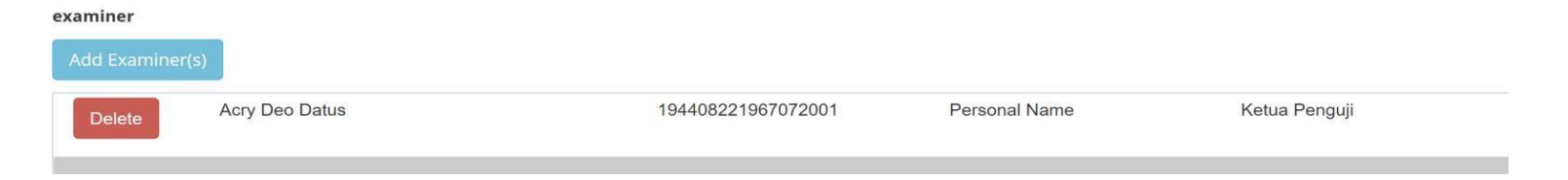

# Isi contributor untuk penguji anggota ke 3 dan seterusnya (penguji S-2 dan S-3)

Contributor

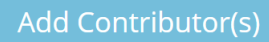

8. Isi/pilih nama Prodi, pada *Date Type*, pilih *Published*. Isi tanggal lembar pengesahan (*Legalization*).

| Code Ministry Pddikti 🚽 a                |  |  |  |  |
|------------------------------------------|--|--|--|--|
| Pendidikan Pancasila dan Kewarganegaraan |  |  |  |  |
| Date Type                                |  |  |  |  |
| Published                                |  |  |  |  |
| Specific Detail Info                     |  |  |  |  |
|                                          |  |  |  |  |
| Departement                              |  |  |  |  |
| Pendidikan Pancasila dan Kewarganegaraan |  |  |  |  |
| Legalization                             |  |  |  |  |
|                                          |  |  |  |  |

hh = Tanggal 01 s.d. 31; bb = Bulan 01 s.d. 12; tttt = Tahun contoh: 2021

9. Isi penerbit, tahun terbit, dan tempat penerbit. Pada *collation*, isi jumlah halaman angka romawi dan jumlah halaman angka arab. Selebinya seperti pada contoh berikut.

#### Publisher

UPT Perpustakaan Undana

#### **Publish Year**

2018

#### **Publishing Place**

Kupang

#### Collation

xii + 52 hlm

#### Language

Indonesia

#### Copyright

Individu Penulis

#### License

CC BY-SA 4.0

10. Unggah cover skripsi/tesis/disertasi

Gunakan cover skripsi/tesis/disertasi yang telah disediakan UPT Perpustakaan (http://docrepository.undana.ac.id/index php)

Klik *Choose File*→ unggah cover. Selanjutnya, unggah skripsi/tesis/disertasi (Full text format PDF)

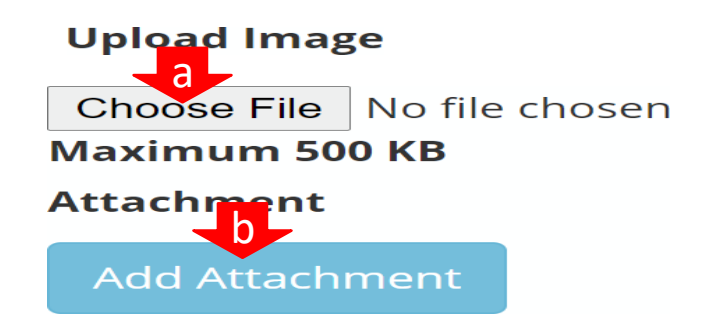

# Detail *Attachment* (lampiran):

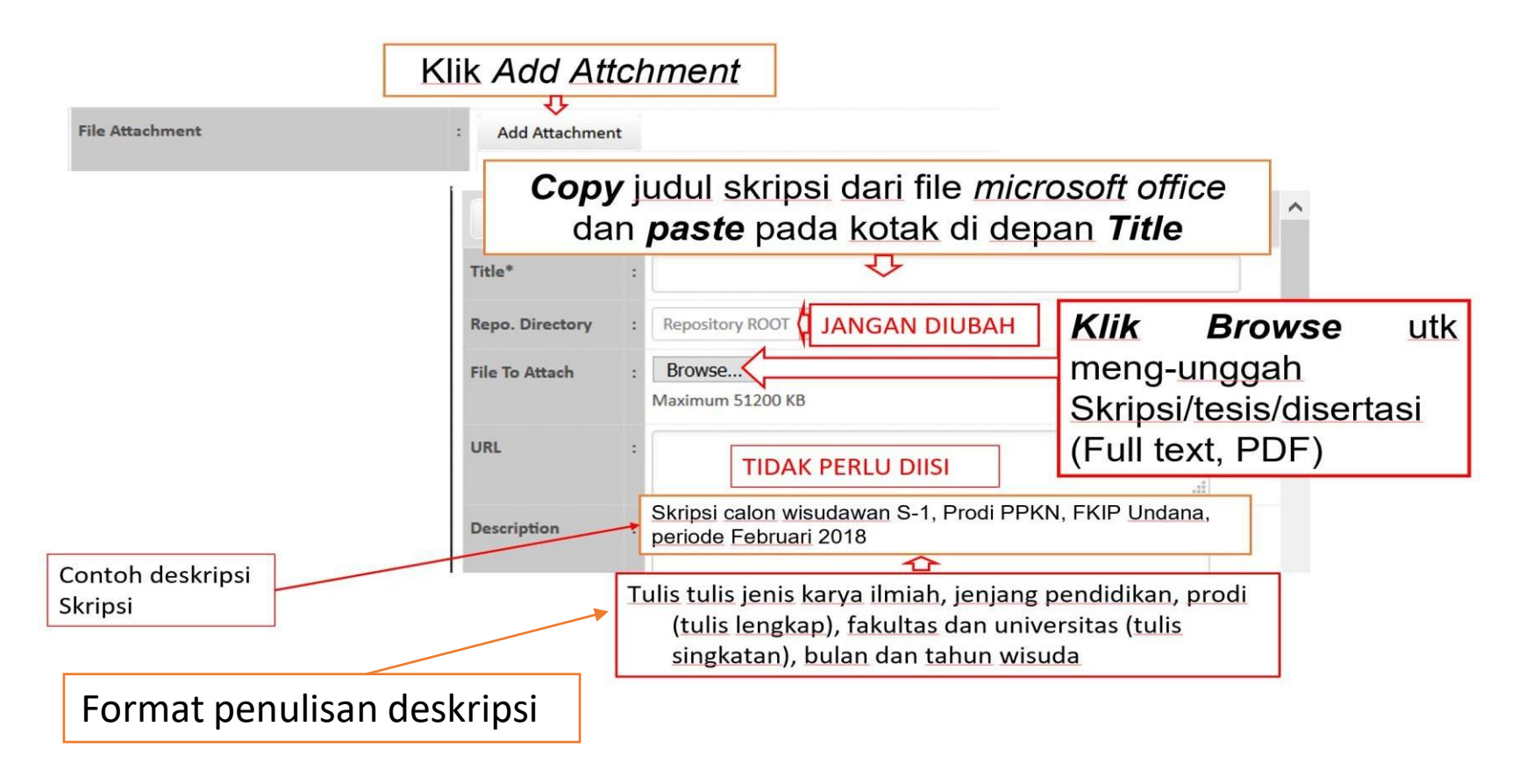

Format penulisan judul file skripsi/tesis/disertasi:

- **C** Kode prodi-NIM-Jenjang-Tahun-Jenis karya ilmiah
- contoh: 74201-S1-1502010004 -2021-SKRIPSI

# Klik Upload Now $\rightarrow$ klik OK $\rightarrow$ klik tanda silang (x)

| Title*                               | :         | Studi tentang Otonomi Desa terhadap Pelaksanaan Ku                                            |
|--------------------------------------|-----------|-----------------------------------------------------------------------------------------------|
| Repo.<br>Directory                   | :         | Repository ROOT - Jangan diubah                                                               |
| File To<br>Attach                    | :         | Choose File 872.05-S-1SKRIPSI.pdf<br>Maximum 2048 KB                                          |
| URL                                  | :         |                                                                                               |
| Description                          | :         | Skripsi Calon Wisudawan S-1, Prodi <u>Hukum Perdata</u> ,<br>EH Undana, Periode Februari 2018 |
| Access                               | :         | Public Jangan diubah                                                                          |
| Access<br>Limit by<br>Member<br>Type | :         | Standard Jangan diubah                                                                        |
| Upload Now                           |           |                                                                                               |
|                                      |           | File Attachments                                                                              |
| skripsi.undana                       | .ac.id sa | ays                                                                                           |
| File Attachment                      | uploade   | d succesfully!                                                                                |

10. a) *Copy-paste* abstrak $\rightarrow$ b) pada klasifikasi (*classification*) isi kode prodi; antara aagka ke 3 dan 4 diberi tanda baca titik  $\rightarrow$  c) pada Call Number, isi dengan nomor klasifikasi, spasi tiga huruf pertama nama belakang penulis pertama, spasi dan isi huruf pertama judul $\rightarrow$  d) klik *Next* $\rightarrow$  e) klik Simpan $\rightarrow$  f) klik OK

| Abstra         | ct 🗾                        |                                                                       |                                                                                                   |                                                   |
|----------------|-----------------------------|-----------------------------------------------------------------------|---------------------------------------------------------------------------------------------------|---------------------------------------------------|
|                | a                           | Bibliografi                                                           |                                                                                                   |                                                   |
|                |                             | Pencarian :                                                           | Semua Ruas 💙 Pencarian                                                                            | 🗐 Daftar Bibliografi 🕇 Tami                       |
| Classification |                             |                                                                       | GMD Bibliography Appr                                                                             | roval                                             |
| 872.05         |                             |                                                                       | Selamat                                                                                           |                                                   |
| Call Number    |                             | Data-c                                                                | lata telah lengkap, kini anda dapat mu Gurtombo<br>Simpan                                         | ol simpan untuk menyimpan data.                   |
| 872.0          | 05 Kue S                    | sk                                                                    | ripsi undana ac.id savs                                                                           |                                                   |
| Url Cro        | ssref                       | Bil                                                                   | oliography Data Successfully Updated                                                              | f_                                                |
| 0              | Isi nol (0) kalau tidak ada |                                                                       |                                                                                                   | ок                                                |
| Send E         | mail Approved               |                                                                       |                                                                                                   |                                                   |
| Previous Next  |                             | Apabila terc<br>tetapi belun<br>bagian yang<br>Bibliograph<br>system. | lapat bagian form yan<br>n diisi, system akan m<br>g belum diisi. Klik GM<br>y sesuai dengan yang | g wajib diisi<br>lenampilkan<br>D/<br>ditampilkan |

11. Periksa/lihat hasil unggah pada *a*) form Bibligraphy dan b) OPAC→
c) See Detail

| a                                                                                                    | ӣ Beranda                                                                      | Studi tentang Otonomi Desa terhadap Pelaksanaan Kegiatan Pembangunan Fisik di Desa Penfu<br>Kecamatan Kupang Tengah, Kabupaten Kupang                                                                                                    | i Timur,  |
|----------------------------------------------------------------------------------------------------|--------------------------------------------------------------------------------|----------------------------------------------------------------------------------------------------|-----------|
| Smpan       Batal       Hapus Cantuman       Sunting         Gmd Type       Image: Cantuman       Image: Cantuman       Image: Cantuman       Image: Cantuman         Text       Image: Cantuman       Image: Cantuman       Image: Ca | <ul> <li>Dashboard</li> <li>D</li> <li>D</li> <li>Opac</li> <li>ETD</li> </ul> | ERNESTA KUE<br>UPT Perpustakaan Undana: Kupang, 2018<br>Skripsi<br>See Detai<br>Pelaksanaan Kegiatan Pembangunan<br>Fisik Di Desa Penfui Timur, Kecamatan<br>Kupang Tengah, Kabupaten Kupang                                                                   |           |
| Tarket Data Regarg       Periksa dan sesuaikan dengan panduan. Klik Sunting utk memperbaiki kemudian klik Simpan/Save.         Student M       1000000000000000000000000000000000000                                                                                                    |                                                                                | ERNESTA KUE - Personal Name<br>Detail Information<br>SITEM TYPE Skripsi                                                                                                    |           |
| aguslondamalk@gnail.com Supervisor Add Supervisor(5)                                                                                                    |                                                                                | STUDENT ID 1101071019 Periksa d<br>Acry Deo Datus · 194408221967072001 · Doses Pesuaikan deng<br>Pembimbing 1 panduan                                                                                                    | an<br>;an |
| Delee agus21 Nama Orang Dosen Pembinbing 1 examiner                                                                                                    |                                                                                | SOLEMAN BULLY - 195012131976031001 - Uosen           Pembimbing 1           Acry Deo Datus - 1944082219670722001 - Ketua Penguji           PENGUJI         Soleman Bully - 195012131976031001 - Penguji 1           Petrus Ly - 195912111986011001 - Penguji 2 |           |
| Send Email Approved<br>Pilih<br>Simpan Batal Hapus Cantuman                                                                                                    |                                                                                | File Attachment  Studie tentang Otonomi Desa terhadap Pelaksanaan Kegiatan Pembangunan Fisik di Desa Pentia Timur, Kecamatan Kupang Tengah, Kalupaten Kupang Skripsi calon wisudawan S-1, Prodi PPRA, FRIP Undana, periode Februari 2018                       |           |

Apabila Edit dilakukan setelah meng-klik Simpan/Save $\rightarrow$  d) klik Mahasiswa $\rightarrow$  e) klik Daftar Unggahan $\rightarrow$ f) klik Sunting  $\rightarrow$  g) klik Suntung dan perbaiki/lengkapi  $\rightarrow$  h) klik Simpan.

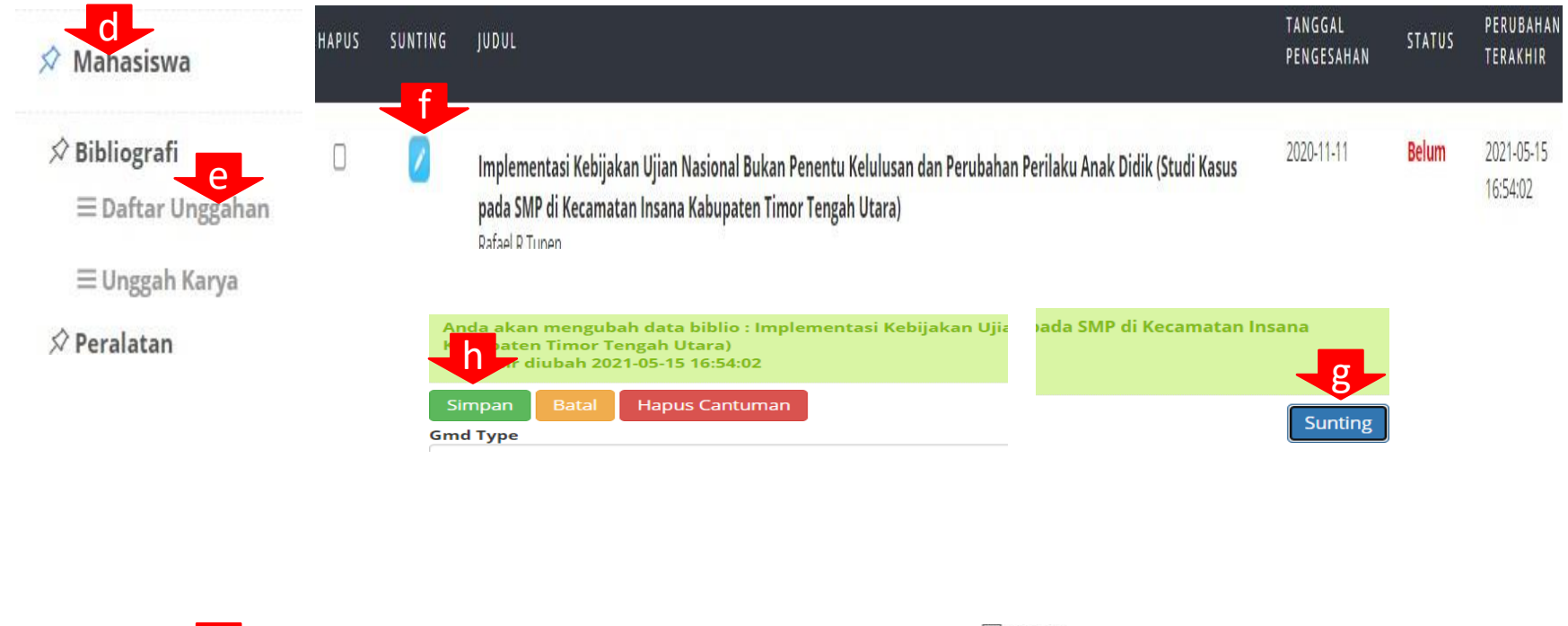

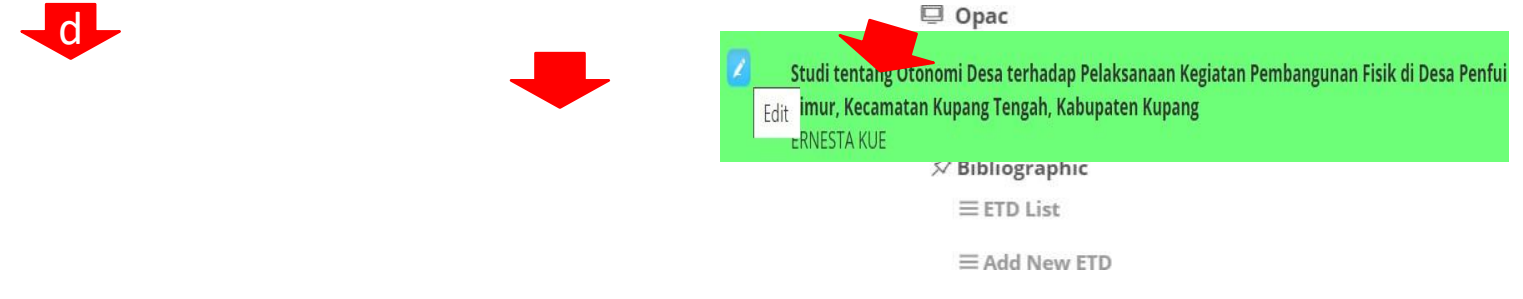

# Melihat Status Karya Ilmiah yang Diunggah Login→ a) klik Mahasiswa→ b) klik Daftar Unggahan→ c) Lihat Status

# Manasiswa Bibliografi Bibliografi Daftar Unggahan Unggah Karya

🕸 Peralatan

# Status:

Belum: belum dilakukan verifikasi

Sudah: Sudah dilakukan verifikasi

- a) Apabila KI dan kelengkapan administrasi lainnya sudah lengkap/benar, verifikator akan mengirim Surat Keterangan Bebas Bahan Pustaka;
- b) Apabila belum lengkap, verifikator akan menyampaikan bagian/item yang kurang/belum benar

Penyampaian informasi (poin a dan b) dilakukan melalui email <u>perpustakaan@undana.ac.id</u> atau <u>uptperpustakaan@undana.ac.id</u>

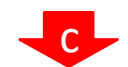

# III. Penutup

- ✓ Apabila terdapat bagian tertentu yang kurang jelas dapat mengacu pada panduan unggah mandiri versi sebelumnya melalui link <u>http://docrepository.undana.ac.id/index.php</u>submenu Panduan.
- ✓ Semua perubahan (penambahan/pengurangan/penghilangan) bagian tertentu yang dinyatakan pada panduan ini wajib diikuti.

# LAMPIRAN

# Lampiran 1. Kode Program Studi

| NO | KODE  | FAKULTAS/PRODI                            | KLASIFIKASI |
|----|-------|-------------------------------------------|-------------|
| 1  |       | FKIP                                      |             |
| 1  | 88201 | Pendidikan Bahasa Dan Sastra Indonesia    | 882.01      |
| 2  | 88203 | Pendidikan Bahasa Inggris                 | 882.03      |
| 3  | 87205 | Pendidikan Pancasila Dan Kewarganegaraan  | 872.05      |
| 4  | 87203 | Pendidikan Ekonomi                        | 872.03      |
| 5  | 87201 | Pendidikan Sejarah                        | 872.01      |
| 6  | 87202 | Pendidikan Geografi                       | 872.02      |
| 7  | 83205 | Pendidikan Teknik Bangunan                | 832.05      |
| 8  | 83203 | Pendidikan Teknik Mesin                   | 832.03      |
| 9  | 83201 | Pendidikan Teknik Elektro                 | 832.01      |
| 10 | 86206 | Pendidikan Guru Sekolah Dasar             | 862.06      |
| 11 | 86207 | Pendidikan Guru Pendidikan Anak Usia Dini | 862.07      |
| 12 | 86205 | Pendidikan Luar Sekolah                   | 862.05      |
| 13 | 86201 | Bimbingan Konseling                       | 862.01      |
| 14 | 85201 | Pendidikan Jasmani, Kesehatan Dan Rekreas | 852.01      |
| 15 | 84202 | Pendidikan Matematika                     | 842.02      |
| 16 | 84205 | Pendidikan Biologi                        | 842.05      |
| 17 | 84203 | Pendidikan Fisika                         | 842.03      |
| 18 | 84204 | Pendidikan Kimia                          | 842.04      |

| 10 | 07207 | i shananan ninna         | UTLIUT |
|----|-------|--------------------------|--------|
| Ш  |       | FAKULTAS PETERNAKAN      |        |
| 19 | 54231 | Peternakan               | 542.31 |
| Ш  |       | FISIP                    |        |
| 20 | 63201 | Ilmu Administrasi Negara | 632.01 |
| 21 | 63211 | Ilmu Administrasi Bisnis | 632.11 |
| 22 | 69201 | Sosiologi                | 692.01 |
| 23 | 70201 | Ilmu Komunikasi          | 702.01 |
| 24 | 67201 | Ilmu Politik             | 672.01 |
| IV |       | FAKULTAS HUKUM           |        |
| 25 | 74201 | Ilmu Hukum               | 742.01 |
| V  |       | FAKULTAS PERTANIAN       |        |
| 26 | 54211 | Agroteknologi            | 542.11 |
| 27 | 54201 | Agribisnis               | 542.01 |
| 28 | 54251 | Kehutanan                | 542.51 |
| VI |       | FAKULTAS SAIN DAN TEKNIK |        |
| 29 | 44201 | Matematika               | 442.01 |
| 30 | 47201 | Kimia                    | 472.01 |
| 31 | 45201 | Fisika                   | 452.01 |
| 32 | 46201 | Biologi                  | 462.01 |
| 33 | 55201 | Ilmu Komputer            | 552.01 |
| 34 | 21201 | Teknik Mesin             | 212.01 |
| 35 | 20201 | Teknik Elektro           | 202.01 |
| 36 | 22201 | Teknik Sipil             | 222.01 |
| 37 | 31201 | Teknik Pertambangan      | 312.01 |
|    |       |                          |        |

| 38    | 23201 | Teknik Arsitektur             | 232.01 |
|-------|-------|-------------------------------|--------|
| 38    | 90431 | Teknik Pembuatan Tenun Ikat   | 904.31 |
| VII   |       | FAKULTAS KESEHATAN MASYARAKAT | ÷      |
| 39    | 13201 | Ilmu Kesehatan Masyarakat     | 132.01 |
| 40    | 73201 | Psikologi                     | 732.01 |
| VIII  |       | FAKULTAS KEDOKTERAN           |        |
| 41    | 11201 | Pendidikan Dokter             | 112.01 |
|       | 11901 | Profesi Dokter                | 119.01 |
| IX    |       | KEDOKTERAN HEWAN              |        |
| 42    | 54261 | Kedokteran Hewan              | 542.61 |
|       |       | Profesi Dokter Hewan          |        |
| х     |       | PERIKANAN DAN KELAUTAN        |        |
| 43    | 54243 | Budidaya Perairan             | 542.43 |
| 44    | 54242 | Manajemen Sumberdaya Perairan | 542.42 |
| XI    |       | EKONOMI BISNIS                |        |
| 45    | 60201 | Ekonomi Pembangunan           | 602.01 |
| 46    | 62201 | Akuntansi                     | 622.01 |
| 47    | 61201 | Managemen                     | 612.01 |
| XII   |       | PASCA SARJANA                 | *      |
| XII.1 |       | Program Magister              | 2      |
| 1     | 54131 | Ilmu Peternakan               | 541.31 |
| 2     | 63101 | Ilmu Administrasi             | 631.01 |
| 3     | 95101 | Ilmu Lingkungan               | 951.01 |
| 4     | 74101 | Ilmu Hukum                    | 741.01 |
| 5     | 79102 | Linguistik                    | 791.02 |
| 6     | 87120 | Pendidikan IPS                | 871.20 |
| 7     | 88103 | Pendidikan Bahasa Inggris     | 881.03 |
| 8     | 13101 | Ilmu Kesehatan Masyarakat     | 131.01 |
| XII.2 |       | Program Doktor                |        |
| 1     | 54031 | Ilmu Peternakan               | 540.31 |
|       | 63001 | Ilmu Administrasi             | 630.01 |
|       |       |                               |        |

## Lampiran 2. Komponen Halaman PDF Skripsi/Tesis/Disertasi

# 1) Pengantar

Guna memudahkan dan/atau memastikan kelengkapan dan kebenaran format isi Karya Ilmiah/KI (Skripsi/Tesis/Disertasi), calon wisudawan wajib mengirim komponen halaman KI yang telah diunggah.

Rangkuman dimaksud meliputi:

- 1. Halaman kedua setelah halaman sampul/cover
- 2. Halaman pengesahan
- 3. Halaman abstrak (Indonesia/inggris)
- 4. Seluruh halaman daftar isi
- 5. Halaman awal dan halaman akhir Bab I
- 6. Halaman awal dan halaman akhir Bab II
- 7. .....Idem .....

(sesuai dengan banyaknya Bab)

- 8. Halaman awal daftar Pustaka dan lampiran
- 9. Halaman terakhir Skripsi/Tesis/Disertasi

### 2) Aturan umum penulisan halaman karya ilmiah (skripsi/tesis/disertasi)

Halaman awal:

- Halaman sampul tidak memakai nomor halaman
- Halaman/lembar kedua setelah halaman sam Bab I menggunakan halaman angka romawi '
- Halaman Isi:
- Halaman Bab I sampai dengər dan/atau Lampiran menggunə'

Contoh: Halaman awal s' maka pada collation di;

# 3) Komponen Halar

Komponen ha<sup>1</sup>

 Mengh div

 DILARANG menghapus halaman skripsi/tesis/disertasi dalam format MS Word kemudian mengubah ke format PDF

## 4) Tahapan Membuat Komponen Halaman Skripsi/Tesis/Disertasi

#### a) Mencatat halaman yang tidak dihapus dan halaman yang dihapus

- 1) Catat halaman yang tidak dihapus:
  - Halaman setelah cover, lembar pengesahan, halaman abstrak, halaman seluruh daftar isi, halaman sebelum Bab I; halaman awal dan akhir setiap Bab, halaman awal Daftar Pustaka, halaman awal lampiran, halaman terakhir Skripsi/tesis/disertasi
- 2) Catat hslsmsn ysng dihapus:

Semua halaman selain halaman yang disebutkan pada a.1)

Contoh halaman yang dihapus: halaman:1,3-4,6-9,11-15,18-19,21-28,30-34,36-44,47-53,57 (diambil dari skripsi hasil unggah salah satu calon wisudwan)

b) Masuk melalui laman <u>https://www.ilovepdf.com</u> → 1.klik All PDF Tools→ 2.klik Remove pages → 3.klik Select PDF file (pilih dan unggah skripsi/tesis/disertasi).

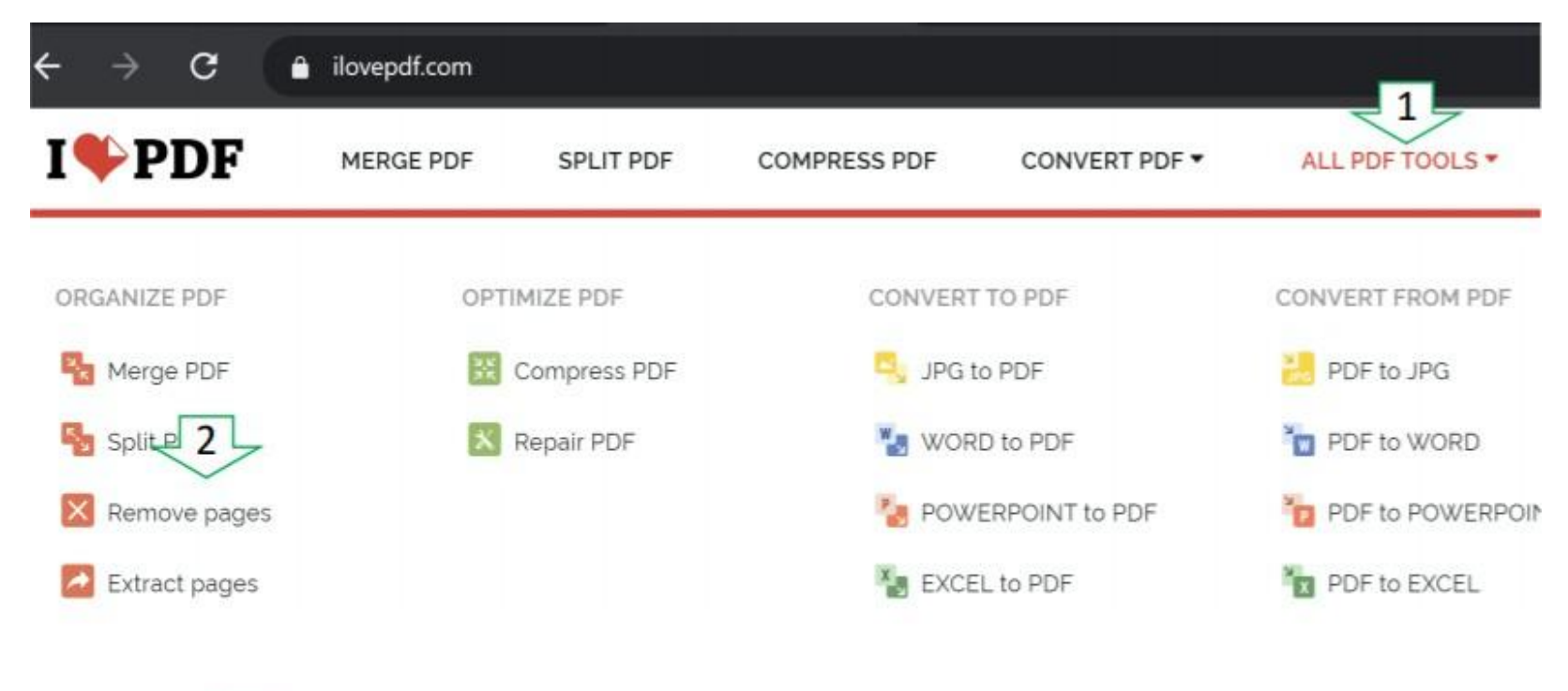

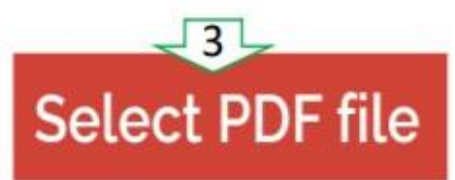

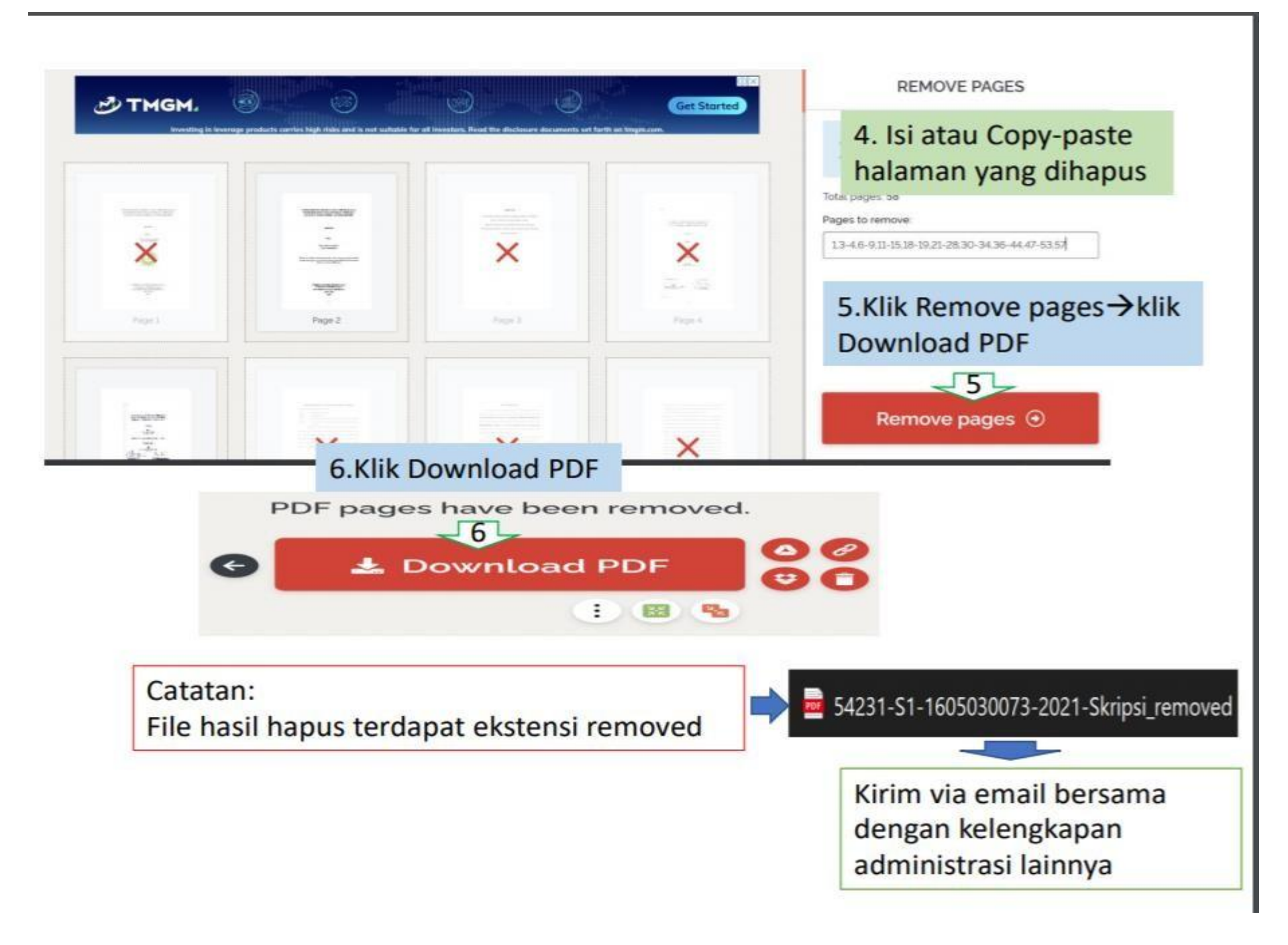